This is the detailed instructions on what to do to reconnect the computers back to the default district network (SD92 District):

- 1. Connect the computer to a temporary network:
  - 1. Connect to SD92 Guest
  - 2. Connect to the network physically using an ethernet cable connected to a port.
- 2. Once the computer is successfully connected to a temporary network, go to System Preferences

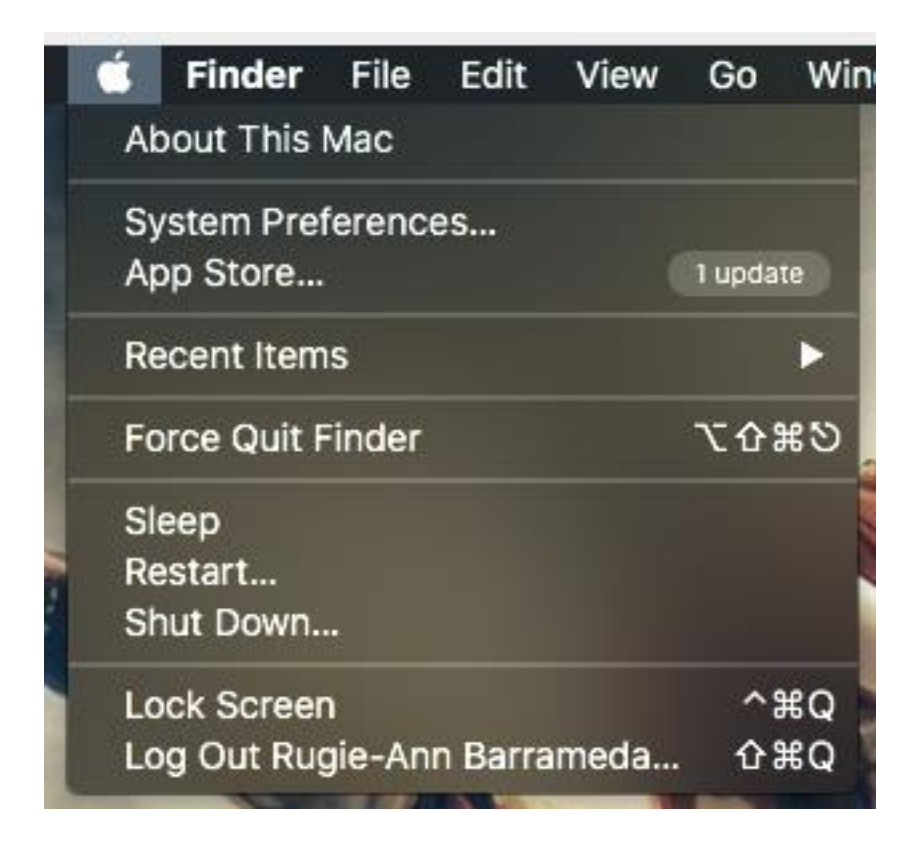

3. In the System Preferences, click on Network.

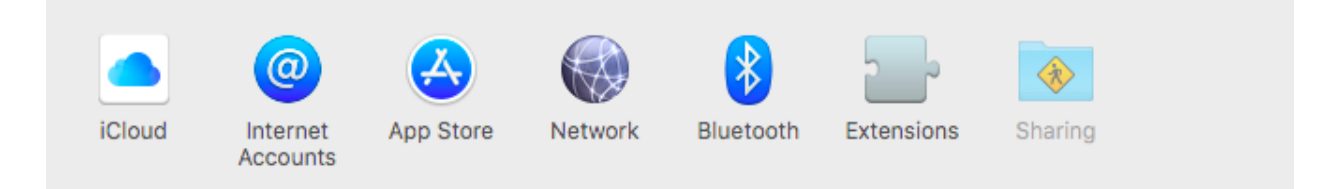

4. Once on Network, make sure you are on the Wi-Fi. If you are already connected to a temporary network (refer to Step 1), click on the Connect button next to "802.1x: WiFi (SD92 District)".

|                                                                                      | Network                                                                                                    | Q Search                              |
|--------------------------------------------------------------------------------------|----------------------------------------------------------------------------------------------------|---------------------------------------|
| Locati                                                                               | on: Automatic                                                                                                    |                                       |
| Wi-Fi Image: Connected   Connected Image: Connected   Not Connected Image: Connected | Status: Connected<br>Wi-Fi is connected to SE<br>IP address                                                                                                    | Turn Wi-Fi Off<br>92 Tech and has the |
| Thundeet Slot 2  Not Connected Bluetooth PAN Not Connected                           | Network Name: SD92 Tech                                                                                                    | this network                          |
| ThundeIt Bridge  Not Connected                                                       | Ask to join new networks<br>Known networks will be joined automatically. If<br>no known networks are available, you will have<br>to manually select a network. |                                       |
|                                                                                      | 802.1X: WiFi (SD92 District)                                                                                                    | Connect                               |
| + - *~                                                                               | Show Wi-Fi status in menu bar                                                                                                    | Advanced ?                            |
|                                                                                      |                                                                                                    | Revert Apply                          |

5. This will prompt you to enter an account information. Keep on cancelling this prompt until it goes away.

| Enter a name and password for network<br>"SD92 District" |  |
|----------------------------------------------------------|--|
| Account Name:                                            |  |
|                                                          |  |
| Password:                                                |  |
| Remember this information                                |  |
| Cancel OK                                                |  |

6. Once the prompt is gone, connect to SD92 District by clicking on the dropdown box next to the Network Name.

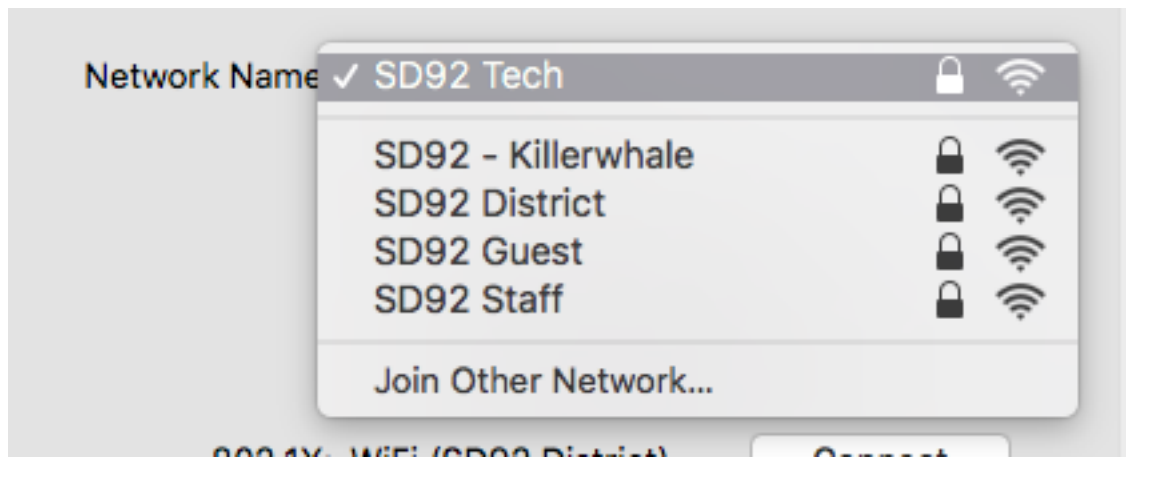

7. If this these instructions do not work right away, do a restart and try again.